# MyDHL MyDHL+ 輸入ハンドブック

DHL EXPRESS – Excellence. Simply delivered.

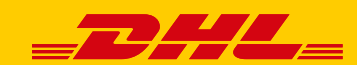

# MyDHL+ ログイン

- DHLウェブサイト <u>https://mydhl.express.dhl/jp/ja/auth/login.html</u>へア クセスし、画面右上のログインをクリックすると、ログイン画面が表示さ れます。
- Eメールアドレスとパスワードを入力し、 □ □/1> [ログイン] ボタンをクリックします。

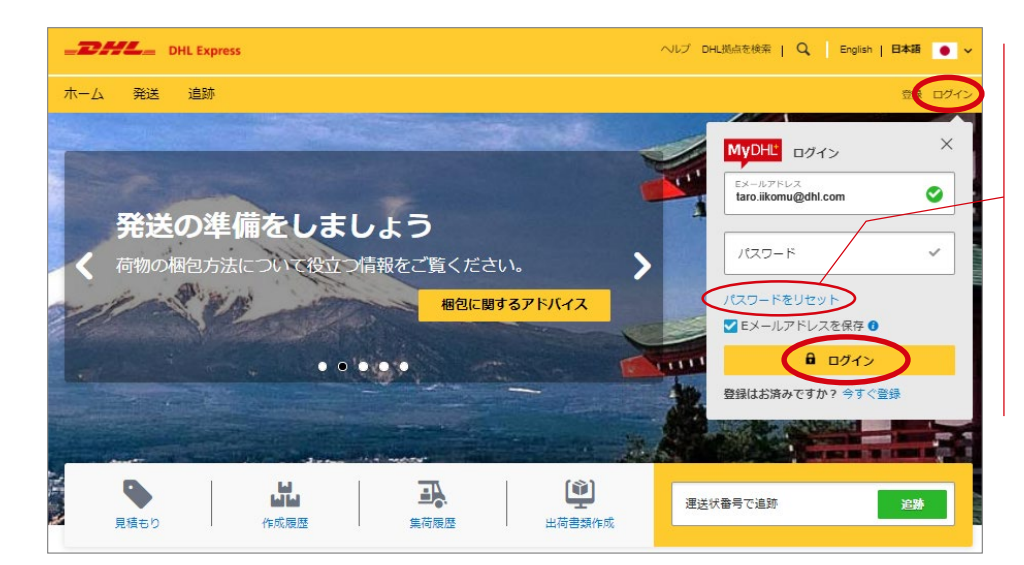

ヒント: パスワードをお忘れの 場合は<mark>パスワードをリ</mark> セットをクリックしま す。

パスワードは180日毎 に再設定する必要があ ります。※同じパスワー ドを設定可能です

3. MyDHLホーム画面が表示されます。

| ヘルプ                                                                                                    | DHL拠点を検索                                   | MyBill                                         | English   日本語                                        |
|----------------------------------------------------------------------------------------------------|--------------------------------------------|------------------------------------------------|------------------------------------------------------|
| エクスプレス発<br>送に関する情報<br>を参照できます                                                                                                    | 現在地から最寄<br>のDHL営業所を<br>確認できます              | 請求関連情報を<br>参照するMy Bill<br>の起動はこちら              | 表示言語の切り<br>替えはこちら                                    |
| DHL Express                                                                                                    |                                            | 検索   Q English   日本語 ●                         | 各種設定                                                 |
| ホーム 発送 追跡 発送管理 <b>0</b><br>MyDHL+へようこそ<br>用意思想を有 たちにつけられば 原因かられば 男類的                                                                                                    | n ngazo fr                                 | MyBII 各種設定 土 空球時期<br>成階版<br>0月11               | <b>アカウント番号</b><br>やペーパーレス<br>取引の登録等、<br>My DHI +の初期  |
| <b>発送</b><br>運送状・インボイスの作成は                                                                                                    | <mark>追跡</mark><br>輸 <sup>™</sup> DHLプロビュー | ■ <mark>発送管理</mark><br>▶ 作成した運送状               | 値を設定                                                 |
| 出書類の作成をクリック<br>1865 3 343                                                                                                    | の起動はこちら                                    | の履歴は <mark>作成履</mark><br>をクリック                 | 登録情報                                                 |
| 出荷書類作成         配達サービス           履歴から出荷書類を作成         オプショナルサービ           お気に入りから出荷書類         通関サービス           を作成         サーチャージ           見積もり(料金・日数)         ソリューションズ           集荷依頼         出荷データのインポート           梱包資材の注文         日 | リファレンスで追跡<br>DHL プロピュー                     | <sup>発送管理</sup><br>作成履歴<br>集荷履歴<br>住所録<br>レポート | My DHL+画面の<br>カスタマイズは<br><mark>環境設定</mark> をク<br>リック |

MyDHL+出荷書類作成

1. [発送] > [出荷書類作成] をクリックします。

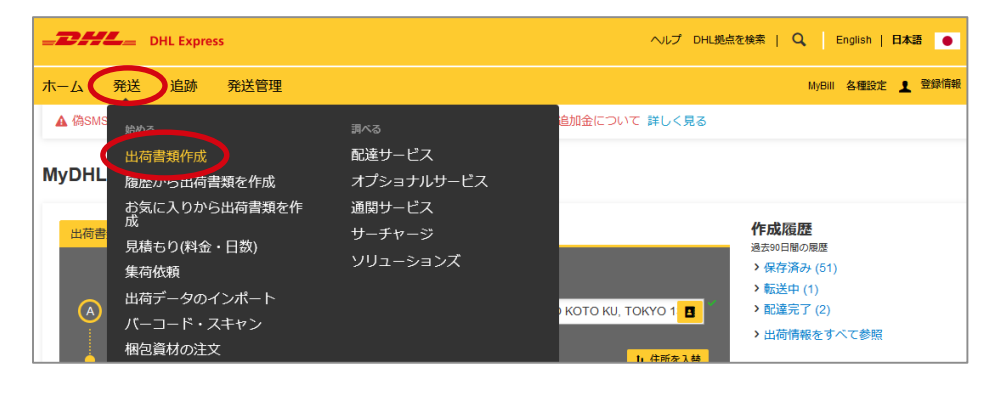

- 2. [住所を入替] ボタンをクリックし、登録住所を受取人に変更します。
- 3. 画面のガイドに沿って発送人情報を入力し、完了したら[次へ] ボタンをク リックします。

| Ⅰ <u>. 発送人/受取人</u> /                   |                                                    | ビント:住所録に登録<br>- した住所情報を呼び出<br>すことができます。 |
|----------------------------------------|----------------------------------------------------|-----------------------------------------|
|                                        | ヘルプ DHL拠点を検索   Q English   日本語 🏼 💿                 | - レント・*(アフタロ                            |
| ホーム 発送 追跡 発送管理                         | MyBill 各種設定 👤 登録情報                                 | スク)がついている欄                              |
| 発送人                                    | <b>受取人</b> © キャンセル                                 | は必須項目です。                                |
| お名前<br>ある前                             | 住所を入替                                              |                                         |
|                                        |                                                    | 和毎乎ロたったいとう                              |
|                                        |                                                    | 動使留亏を2桁以上入                              |
|                                        | DHL JAPAN INC.                                     | カすると、該当の都市                              |
| 国/地域                                   | 国地域                                                | 名がリストアップされ                              |
| Germany                                | Japan                                              | ます。                                     |
| 住所*                                    | 住所<br>1-9-10 SHINKIBA ✓                            | 郵便番号 都市名 州·省·県                          |
| 住所2                                    | 住所2                                                | 1105                                    |
|                                        |                                                    | 11052 BERLIN<br>ドレスに送信します               |
| 住所3行目                                  | 住所3行目                                              | 11054 BERLIN                            |
|                                        |                                                    | または都市名を2文字                              |
| ● 御市名 州·省·県 州·省·県                      | 製使器号 都市名 州・省・県<br>1360082 ▼ TOKYO-TO KOT ▼ TOKYO ▼ | 以上入力してもリスト                              |
| EX-JUPFUX                              | Eメールアドレス                                           | を呼び出せます。                                |
| DHLからこのEメールアドレスに通知メールを送信します            | taro.iikomu@dhl.com                                |                                         |
| 電話の種類 コード 電話番号 内線<br>オフィ:▼ ■ 49        | 電話の種類 コード 電話番号 内線                                  | 雷話番号の桁数・局番                              |
|                                        |                                                    |                                         |
|                                        |                                                    | こ心明しより。止して                              |
| EUKImen<br>IOSSは後出の税関いたセクションで入力をお願いします | VATITAX ID<br>IOSSは後出の税関申告セクションで入力をお願いします          | 人力されるまで無効の                              |
|                                        | EORI番号                                             | メッセージが表示され                              |
| □ 1回へで1997日達週和リービス<br>新しい性所として保存       | IOSSは後出の税関申告セクションで入力をお願いします                        | ます。                                     |
|                                        | □ 個人宅向け配達通知サービス                                    | コード 電話番号                                |
|                                        | 見え書き(フリーワード)<br>住所をクリア                             | 49 2122 2                               |
|                                        |                                                    | 無効な電話番号                                 |
|                                        |                                                    |                                         |
|                                        |                                                    | 国により、表示される                              |
|                                        |                                                    | 項目が変わります。                               |

例) VAT/Tax ID

- 4. [書類] ボタンをクリックします。(非書類の場合はP.5 へ)
- 5. 画面のガイドに沿って出荷情報を入力し、完了したら[**次へ**] ボタンをク リックします。
  - <u>II. 出荷情報(書類)</u>

| DHL Express                                         | へルプ DHL拠点を検索   Q, English   日本調                                   | ヒント:[編集] ボタン                                                 |
|-----------------------------------------------------|-------------------------------------------------------------------|--------------------------------------------------------------|
| ホーム 発送 追跡 発送管理                                      | MyBil 各種設定 💄                                                      | ■面の入力情報を編集                                                   |
| 発送人                                                 | 受取人 🛛 非マンセル 🕞 発送を描示                                               | ·····································                        |
| ANNA IIKOMU<br>DHL EXPRESS GERMANY GMBH             | TARO IIKOMU<br>DHL JAPAN INC.                                     |                                                              |
| BERLIN Berlin 12099<br>Germany                      | TOKYO-TO KOTO KU TOKYO 136-0082<br>Japan                          |                                                              |
|                                                     |                                                                   |                                                              |
| 出荷情報                                                |                                                                   | 貝物から調べいたたり                                                   |
| 政告報 🔍 🗸 🔪                                           | 書類ですか?                                                            | より。                                                          |
| 言葉は、 2007 正式・ビジネス書類を含みます。申告価格は不要で 非書類は、書類<br>す。 ます。 | 2外の物品を指します。商用・非商用どちらも含み<br>発送する品目が書類非書類のどちらであるが<br>あらかじめ確認してください。 | b.                                                           |
| 内容明細(半角英数)<br>リストにない品目は非専項にしてください。                  | 書類/非書類を判断                                                         | 入力した文字を元に、                                                   |
| Educational material - printed                      | ·                                                                 | ― 予測される品名がリス                                                 |
| 追加の内容明細                                             |                                                                   | ト表示されます。                                                     |
|                                                     |                                                                   | edj                                                          |
| リファレンス(選送状に知字されます)                                  | Letter or correspondence<br>볼퀘더티가 송편                              | COMPLETED FORMS                                              |
| B                                                   |                                                                   | Educational material - printed<br>MEDICAL EXAMINATION RESULT |
|                                                     |                                                                   | Printed matter                                               |
| 荷物の補償                                               |                                                                   |                                                              |
| します。荷物の補償について                                       |                                                                   | 一般的な品名以外の情                                                   |
| ☑ 補償をつけます (書類 書類追加補償制度 サービス)                        |                                                                   | 報は[追加の内容明細]                                                  |
| 書類の輸送時に万が一書類の紛失が発生した場合、一律の補償金(                      | (50,000円)をお受けいただけます。                                              | 「「に入力します。                                                    |
| 荷物が書類の場合、補償の付加が初期値となっています。                          |                                                                   |                                                              |
|                                                     |                                                                   |                                                              |
|                                                     |                                                                   |                                                              |

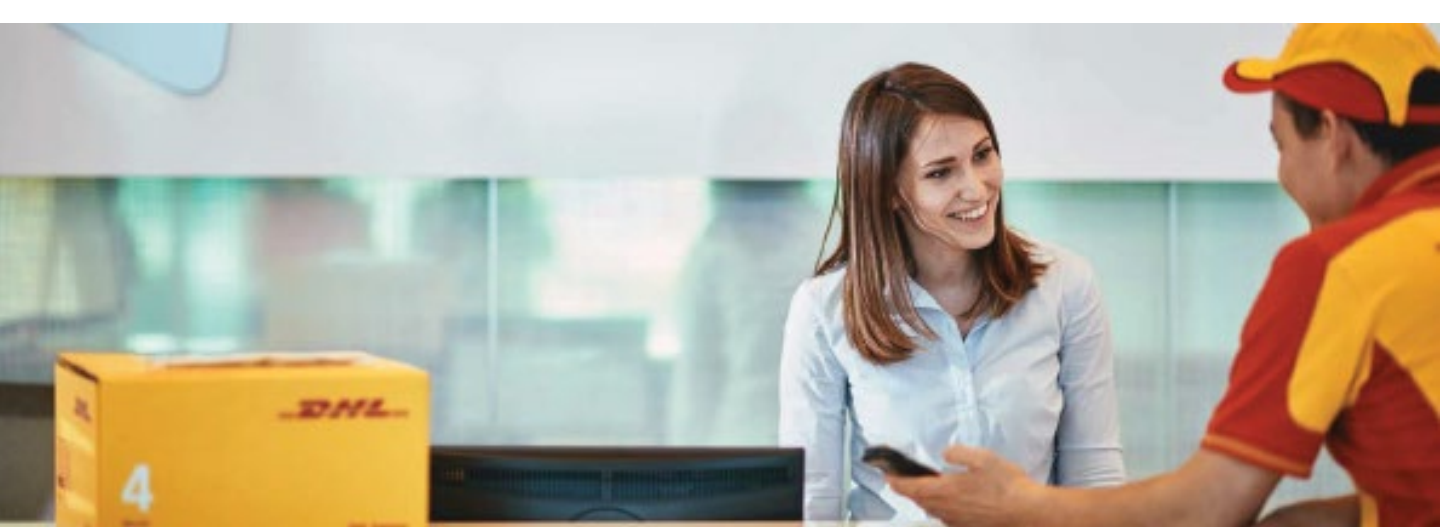

- 4. [非書類] ボタンをクリックします。
- 5. 画面のガイドに沿って出荷情報を入力し、完了したら[**次へ**] ボタンをク リックします。

#### II. 出荷情報(非書類) ※入力内容は税関への申告情報となります

|                                                                                                    | <mark>ヒン</mark> ト:インボイスの<br>種類(コマーシャルま |
|----------------------------------------------------------------------------------------------------|----------------------------------------|
| 1         (二)         (二)         (□)         (□)         (□)         (□)         (□)         (□)         (□)         (□)         (□)         (□)         (□)         (□)         (□) <th>たはプロフォーマ)を</th> | たはプロフォーマ)を                             |
| す 、 ます 、 ます 、 Finearma, parts of                                                                                                    | 変面する場合は イン                             |
| す。<br>す。                                                                                                    |                                        |
| インボイスを作成する インボイスを作成しません                                                                                                    | 小1人に史に計しい。                             |
| 入力した情報を元にインボイスを作成します インボイスは別途用意します インボイス・テンプレートを編集または近加保                                                                                                    | 報を人力するをクリッ                             |
| 输出の目的は何ですか?                                                                                                    | クします。※一度開く                             |
| Commercial ・ インボイスに更に詳しい情報を入力する                                                                                                    | と、元のシンプルな入力                            |
| 品目情報         品目の入力方法について           開税/消費税の見積もり金額を表示する         品目の入力方法について                                                                                                    | スタイルには戻せません                            |
| 1 品目詳細 算利品目を参照 統計品目番号 0 単 確定                                                                                                    | 西田田の体計ロ日来早                             |
|                                                                                                    |                                        |
| 数量 単位 単価 単位比比り重量 0 腐症国 0<br>1 Pieces ▼ 7.800 PP 1.9 kg 2.5 kg Japan                                                                                                    | をお調べいたたけよす。                            |
|                                                                                                    |                                        |
|                                                                                                    | 由生価枚の通貨を変更                             |
| 総計1 総正味重量 1.9 KG 総梱包込重量 2.5 KG パレット数 第の品目を追加 G                                                                                                    | 中ロ価格の過貨を支更                             |
| 1. # 17.#k                                                                                                    | じざまり。                                  |
| インホイス価格<br>品目以外に、その他の諸経費をインボイス価格に含めることができます                                                                                                    |                                        |
| 全商品/アイテムのみの合計金額(その他費用を除く) 7,800.00 JPY 合計 インボイス価格                                                                                                    | 2묘日!// トあス提会/†                         |
|                                                                                                    |                                        |
|                                                                                                    |                                        |
| その他の費用を追加                                                                                                    | ンをクリックします。                             |
|                                                                                                    |                                        |
|                                                                                                    | 品目以外の費用(運送                             |
|                                                                                                    | 料全(                                    |
|                                                                                                    |                                        |
|                                                                                                    | ノ小1人に古のる場合                             |
|                                                                                                    | [その他の費用を追加]                            |
|                                                                                                    | ボタンをクリックしま                             |
| リファレンス(選送状に印字されます)                                                                                                    | す。                                     |
| リファレンス(通送状に比字されます)                                                                                                    |                                        |
|                                                                                                    |                                        |
| 1+ Ha o 12 Hi                                                                                                    | 仕入書番号として税関                             |
| 何初の小僧師                                                                                                    | に申告され、輸入許可                             |
| します。荷物の補償について                                                                                                    | 通知書に印字されます。                            |
| ✓ 運送保険を掛けます                                                                                                    |                                        |
| <b>付保金額</b> 58.81 ✓ <u>EUR</u>                                                                                                    | 恋光宮の相告により                              |
| 追加料金が発生する場合があります                                                                                                    | 先达国の規制により、                             |
|                                                                                                    | 表示される項目が異な                             |
| 他の通関書類を印刷<br>==ven+ 44m                                                                                                    | ります。入力内容が不                             |
|                                                                                                    | 明な場合は、発送人に                             |
|                                                                                                    | ご確認ください                                |
|                                                                                                    |                                        |
| Master Reference Number                                                                                                    |                                        |
| For duitable shipments over 1,000EUR, add one or more Master Reference Numbers (MRN) for this                                                                                                    |                                        |
| Simpment, in you don't have a winkin already, you need to apply for it at your local customs office. UHL<br>Express offers this service as well.                                                                                                    |                                        |
| MRN 通明プロセス                                                                                                    |                                        |
|                                                                                                    |                                        |
|                                                                                                    |                                        |
| Avoid sustame clearance delays by adding MDN new Shipments without MDN may                                                                                                    |                                        |
| encounter delays.                                                                                                    |                                        |
|                                                                                                    |                                        |
|                                                                                                    |                                        |

6. 画面のガイドに沿って出荷情報を入力し、完了したら[次へ] ボタンをク リックします。

Ⅲ. 税関申告 ※Ⅱ.出荷情報で書類を選択した場合は表示されません

| DHL Express                                                                                                    | へしプ DHL拠点を検索   Q, English   日本語 ● |
|----------------------------------------------------------------------------------------------------|-----------------------------------|
| ホーム 発送 追跡 発送管理                                                                                                    | MyBill 各種設定 上 登録情報                |
| 税関申告                                                                                                    | ◎ キャンセル                           |
| 他の関係哲/当事者<br><del>以前に関ける他の風</del> 気者/当事者を入力できます。入力しますか?<br>● はい ○ いいえ                                             |                                   |
| 輸入者 1522 BIGASHI-SHINAGAWA 編集<br>SHIRO IIKOMU TOKYO, T6KYO-T0 SHINAGAWA KU, 140-0002<br>DHL JAPAN INC. Japan ◎ 淵除 |                                   |
| 圆係者/当事者を追加                                                                                                    | d                                 |
| 追加の通期書類(オプショナル)<br>荷物に関係する追加の通期書類を特定します                                                                           |                                   |
| اللاغز                                                                                                    |                                   |

### <u>IV. 梱包資材を選択</u>

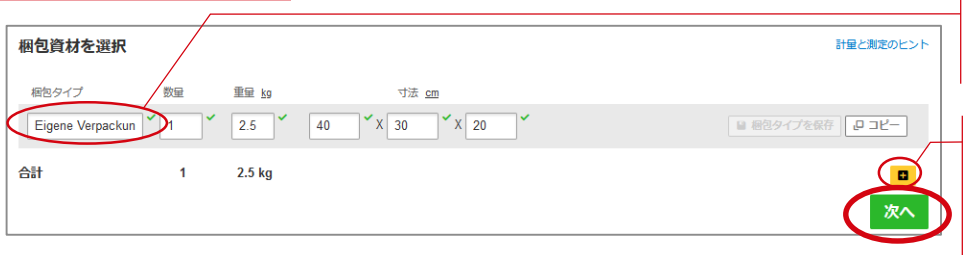

ヒント:[保存] ボタン をクリックすると、入 力途中の出荷情報を履 歴に保存できます。

ヒント:発送人に入力 途中の出荷書類の作成 を依頼できます。

発送人・受取人以外に 輸出者・輸入者など、 荷物の関係者が存在す る場合、指定します。

発送国により、表示さ れる梱包資材は異なり ます。

同じ運送状番号で、複 数個に梱包を分けて発 送する場合、梱包資材 を追加してください。

## <u>V. 支払い方法</u>

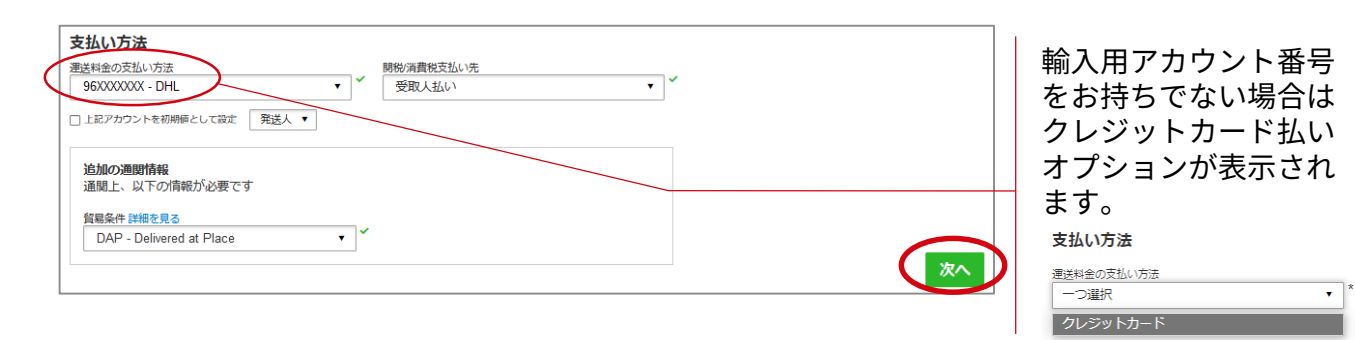

#### 7. 利用するサービスをリストから選び、[選択] ボタンをクリックします。

#### <u>VI. 発送日とサービスを選択</u>

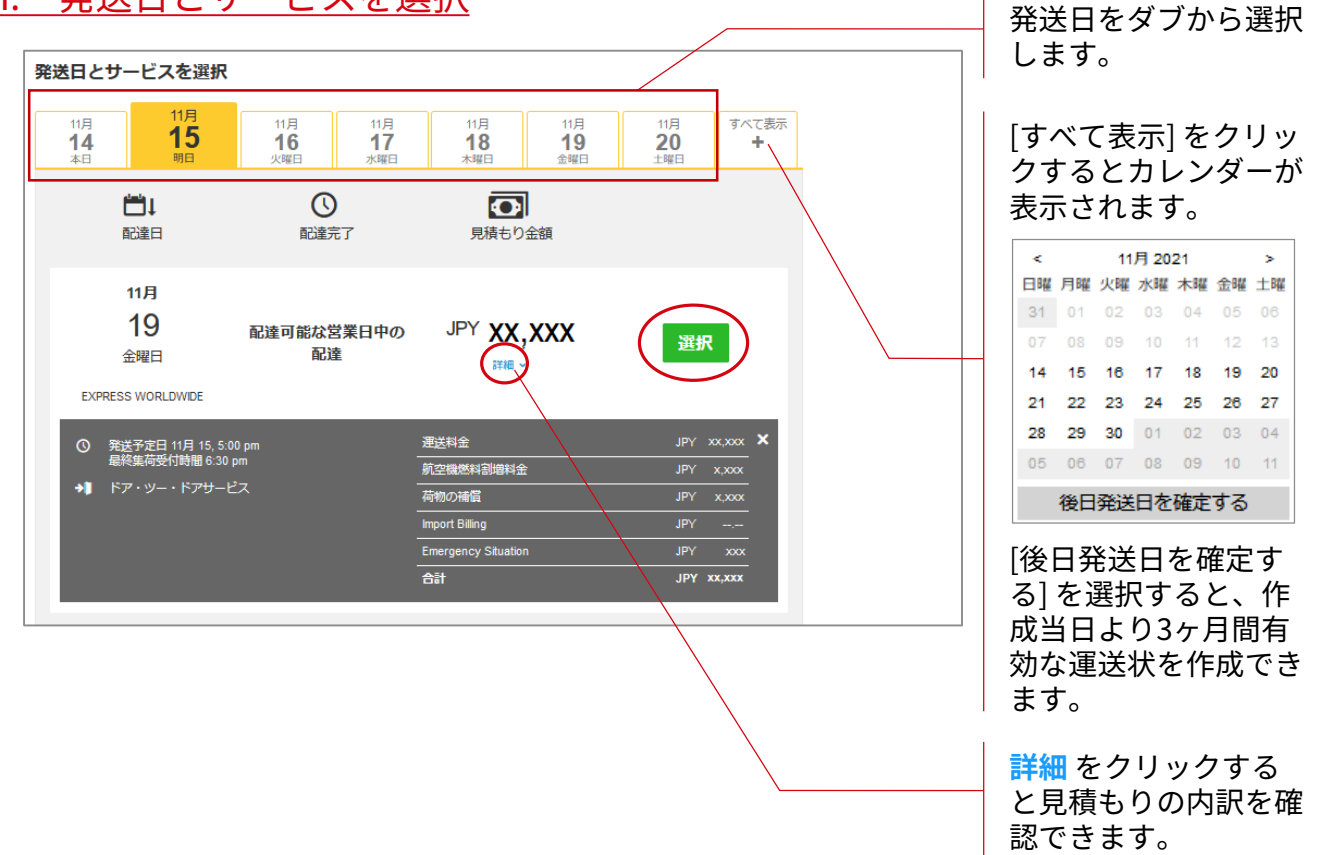

#### VII. オプショナルサービス ※輸入用運送状作成時、ペーパーレス取引はご利用いただけません

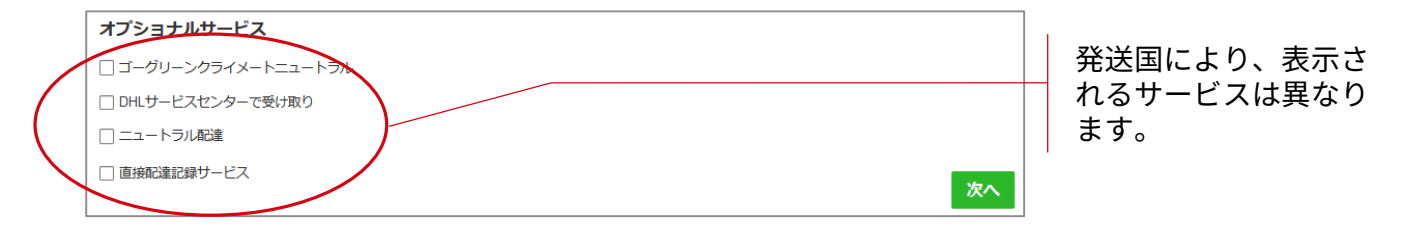

8. 画面のガイドに沿って出荷情報を入力し、完了したら[次へ] ボタンをク リックします。

#### VIII. 集荷を希望しますか? ※クレジットカード払いの場合は表示されません

※集荷手配は、発送人から現地DHLに依頼する必要があります

#### <u>発送人に集荷予約を委ねる場合</u>

|   | 集荷を希望しますか?            |                                              |                        |
|---|-----------------------|----------------------------------------------|------------------------|
| ( | 発送人が集荷予約します 🗸 🗸 🗸     | はい、暫定的に集荷を予約します                              | 発送人に出荷書類の作成完了を依頼します 発送 |
|   |                       | 集荷日時および荷物の準備について、DHLから発送人に確認のEメー<br>ルを送信します。 | を指示                    |
|   | ④ 発送指示を送信すると、発送人に集荷予約 | 約の方法が通知されます。                                 |                        |
|   |                       | □ 次回から表示しない                                  |                        |
|   | ▶ 免責事項について            | ,                                            |                        |

#### <u>輸入者が暫定的に集荷予約する場合</u>

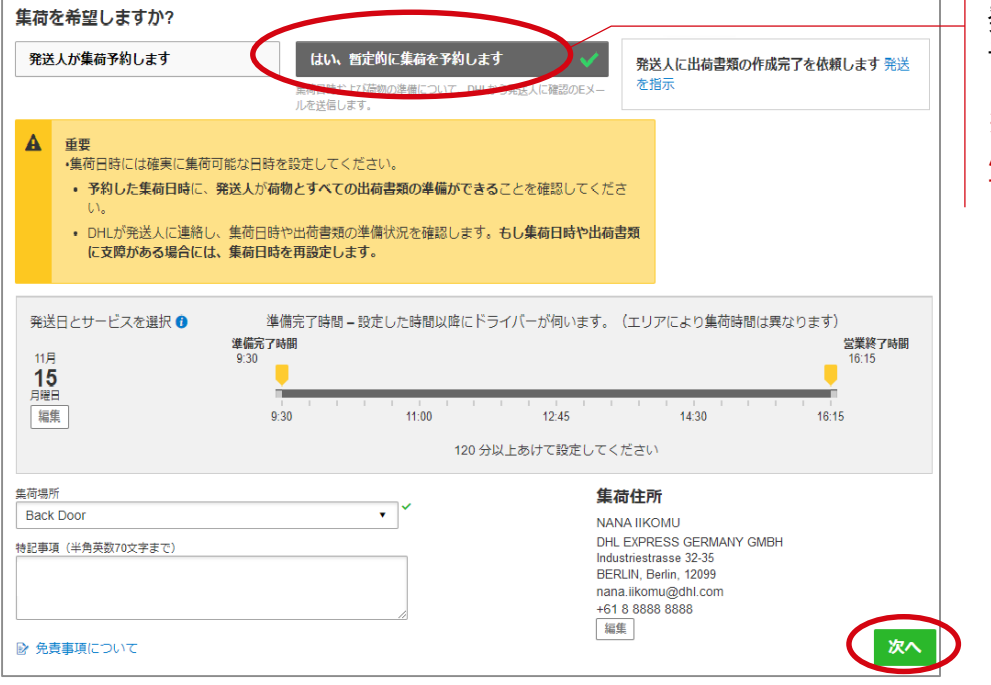

発送人に代わって集荷 予約を行う場合、選択 します。 ※集荷は確定していませ ん。発送人の確認が必要 です。

発送人に集荷予約を任 せる場合、選択します。

#### IX. Eリターン運送状を作成しますか? ※ クレジットカード払いの場合は表示されません

| eリターン運送状を作成しますか?                                    |  |
|-----------------------------------------------------|--|
| 運送状有効明限:3ヶ月     しいえ       はい、eUターン運送状を作成します     いいえ |  |
|                                                     |  |
|                                                     |  |

eリターンでは往路と 同時に復路の出荷書類 を作成します。 「はい」を選択した場 合、今回作成している 輸入荷物を発送国に戻 す運送状を作成できま す。

- 9. 最後に運送料金の概要画面で [同意して続行] ボタンをクリックし、書類 送信の画面に進みます。※入力した情報はすべて税関に申告されます。
- 10. クレジットカード払いの場合は [同意して続行] ボタンをクリックした後 にクレジットカード情報を入力する画面に移行します。入力が完了した ら、[続行] ボタンをクリックしてください。

#### X. 運送料金の概要

#### DHLアカウント番号払いの場合

| 運送料金:                | JPY                                                                                                    | XX,XXX                                                                                                    |
|----------------------|----------------------------------------------------------------------------------------------------|----------------------------------------------------------------------------------------------------|
| 航空機燃料割増料金            | JPY                                                                                                    | X,XXX                                                                                                    |
| 荷物の補償:               | JPY                                                                                                    | X,XXX                                                                                                    |
| Import Billing:      | JPY                                                                                                    | ,                                                                                                    |
| Emergency Situation: | JPY                                                                                                    | XXX                                                                                                    |
| 合計                   | JPY                                                                                                    | XX,XXX                                                                                                    |
| こ同意し、荷物に 禁制品目 が含まれて  | 「いないことを宣言                                                                                                    | 言します。                                                                                                    |
|                      | <ul> <li>運送料金:</li> <li>航空機燃料割増料金:</li> <li>荷物の補償:</li> <li>Import Billing:</li> <li>Emergency Situation:</li> <li>合計</li> <li>同意し、荷物に 禁制品目 が含まれて</li> </ul> | 運送料金:     JPY       航空機燃料割増料金:     JPY       荷物の補償:     JPY       İmport Billing:     JPY       Emergency Situation:     JPY       合計     JPY |

#### <u>クレジットカード払いの場合</u>

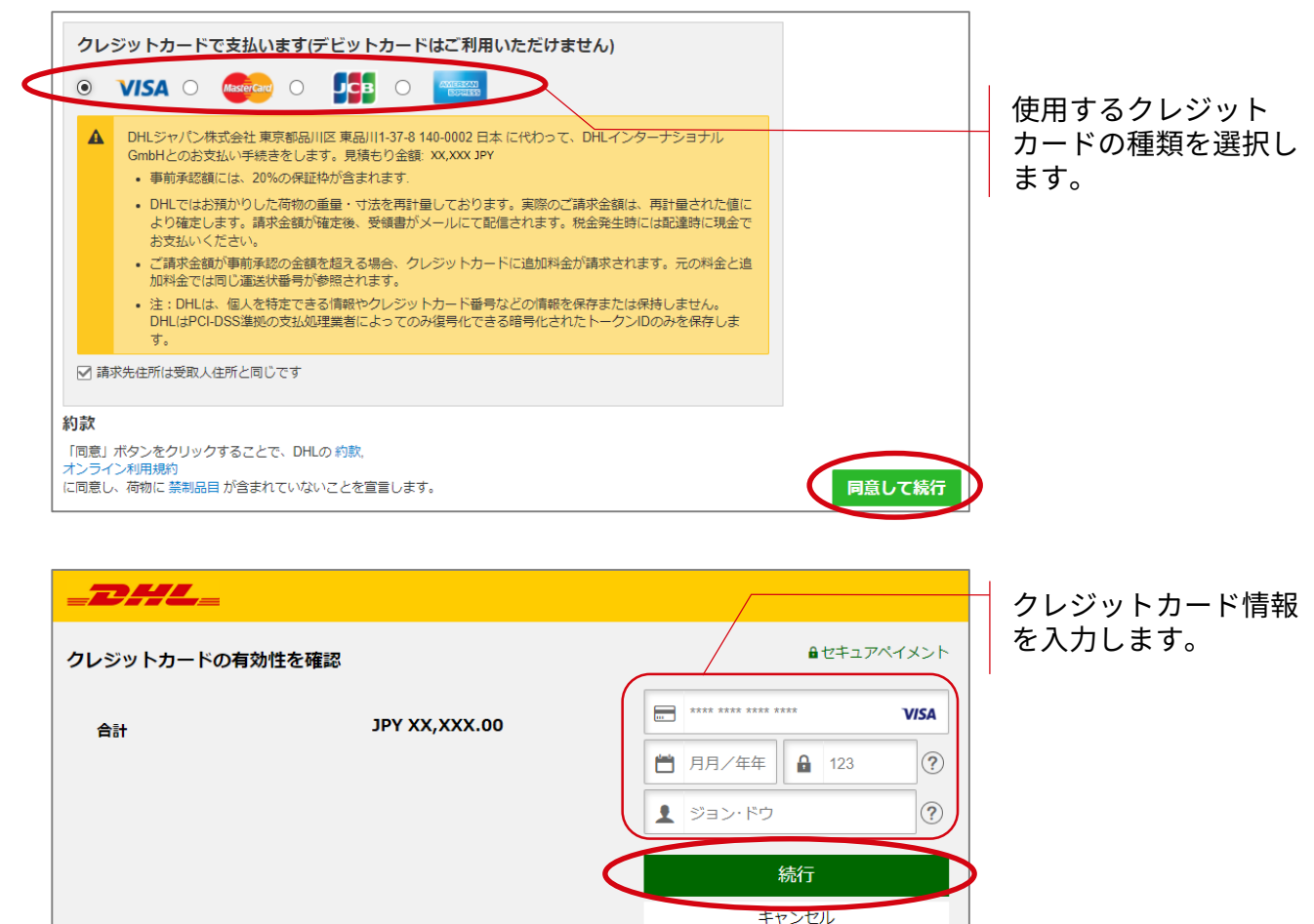

- 11. 書類送信画面にて [ドキュメントを送る] ボタンをクリックし、出荷書 類を発送人にメール送信します。
- 12. 出荷確認画面が表示されたら、完了です。

## <u>XI. 発送人に書類送信</u>

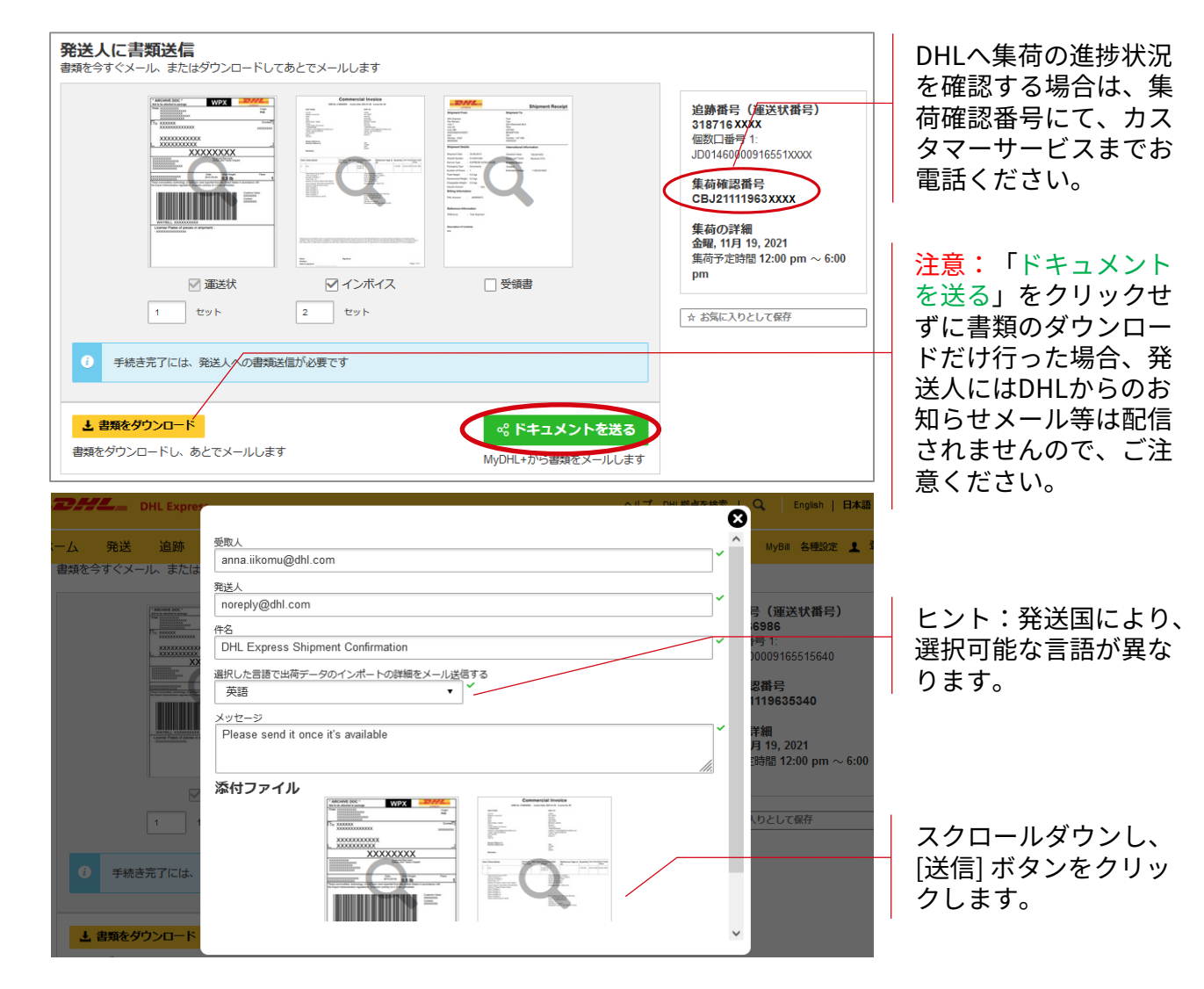

# <u>XII. 出荷確認</u>

| 重要<br>・作成したeリターン運送状と指示書は、発送人のEメー | -ルアドレスへ送信される | もした。            | 追跡番号(運送状番号)<br>318716XXXX<br>集荷確認番号 |
|----------------------------------|--------------|-----------------|-------------------------------------|
| ]荷物の輸送状況を通知しますか?                 | og 出荷情報をう    | シェアしますか?        | CBJ21111963XXXX                     |
|                                  |              |                 | 集荷の詳細                               |
| 通知を設定して荷物の輸送状況をメール送信します。         | シェアする情報・書    | 類を選択してメール送信します。 | 金曜, 11月 19, 2021                    |
|                                  | □ 運送状番号      | 運送状             | 集荷予定時間 12:00 pm ~ 6:00              |
| 通知を設定する                          | □ 出荷情報       |                 | pm                                  |
|                                  |              | 1 インホイス         | すべての集荷予約を参照                         |
|                                  |              |                 |                                     |
|                                  |              |                 | ☆ お気に入りとして保存                        |
|                                  |              |                 | ● 再印刷                               |
| の期値として保存                         |              |                 | ま類をダウンロード                           |
| 彼の発达のにのに初期進くして休存します。             |              |                 | L                                   |
| , EXPRESS WORLDWIDE              |              |                 |                                     |
|                                  |              |                 | eugy ノ座といのFFM。                      |
|                                  |              |                 | 続けて出荷書類を作成                          |

# 「はい、暫定的に集荷を予約します」を選択した場合 発送人が行う作業

## 発送人は、以下メールに添付された出荷書類を印刷し、[Confirm, modify or cancel pickup] ボタンより、集荷予約内容を確認します。

|   | DHL Express Shipment Conf                                                                                                    | irmation: 318726XXXX 受信トレ                                                                                                    | -1 ×                                                                   |
|---|----------------------------------------------------------------------------------------------------|----------------------------------------------------------------------------------------------------|------------------------------------------------------------------------|
| - | <b>dhlSender@dhl.com</b><br>To 目分 <del>▼</del>                                                                                                    |                                                                                                    | <ul> <li>出荷書類はPDF形式で</li> <li>メールに添付されて発</li> <li>送人に配信されます</li> </ul> |
|   | _DHL_                                                                                                    | Help Center                                                                                                    | 込入に配信されより。                                                             |
|   | SHIRO IIKOMU has scheduled a courier p                                                                                                    | ickup for you.                                                                                                    | 発送人が ボタンをク                                                             |
|   | SHIRO IIKOMU has scheduled a pickup on y<br>cancel the pickup immediately.                                                                                                    | your behalf. You need to confirm, modify or                                                                                                    |                                                                        |
|   |                                                                                                    |                                                                                                    | ] ] ] ] ] ] ] ] ] ] ] ] ] ] ] ] ] ] ] ]                                |
|   | Proposed Pickup Details                                                                                                    |                                                                                                    |                                                                        |
|   | CBJ21111963XXXX                                                                                                    | Pickup Address                                                                                                    |                                                                        |
|   | Scheduled Pickup Time<br>November 19, 2021<br>12:00 - 18:00                                                                                                    | DHL EXPRESS GERMANY GMBH<br>Industriestrasse 32-35<br>BERLIN, Berlin, 12099                                                                                                    |                                                                        |
|   | Pickup Location<br>Reception                                                                                                    | 4532450710                                                                                                    |                                                                        |
|   | Courier Instructions                                                                                                    | anna.iikomu@dhl.com                                                                                                    | 発送人宛のメッセージ                                                             |
|   | Please send it once its available<br>Waybill Tracking Number<br>318716XXXX                                                                                                    |                                                                                                    |                                                                        |
|   | Ship To                                                                                                    | Ship From                                                                                                    |                                                                        |
|   | DHL JAPAN INC.<br>1-10-9 SHINKIBA                                                                                                    | ANNA IIKOMU<br>DHL EXPRESS GERMANY GMBH<br>Industriestrasse 32-35                                                                                                    |                                                                        |
|   | taro.iikomu@dhl.com                                                                                                    | anna.iikomu@dhl.com                                                                                                    |                                                                        |
|   | 810120709570<br>TOKYO-TO KOTO KU 136-0082<br>JP                                                                                                    | 4532450710<br>BERLIN, Berlin, 12099<br>DE                                                                                                    |                                                                        |
|   | Shipment Details                                                                                                    |                                                                                                    |                                                                        |
|   | Shipment Date: 2021-11-19<br>Waybill Number: 318716 XXXX<br>Delivery Option: EXPRESS WORLDWIDE<br>Number of Pieces: 1<br>Total Weight: 1,5 kg<br>Shipment Protection Value: 58.81 DKK<br>Description of Contents: ARIZONA BOOTS                                                    |                                                                                                    |                                                                        |
|   | Important                                                                                                    |                                                                                                    |                                                                        |
|   | If you already have a daily pickup:                                                                                                    |                                                                                                    |                                                                        |
|   | <ul> <li>Do not seal your shipment as th</li> <li>You or a representative must be cannot be left outside or in "safe</li> <li>Affix one copy of the label secur courier, along with any other shi</li> <li>Ensure your packages are pack delays. Follow DHL's Packaging</li> </ul> | e courier must inspect the contents.<br>present when the courier arrives. Shipments<br>" places for the courier to pickup.<br>ely to each package and give the other to the<br>oping documents.<br>ed and labeled correctly to avoid damage or<br><u>Advice</u> |                                                                        |

2. 以下ウェブページが表示されます。発送人は輸入者が入力した集荷内容 を確認し、問題なければ [Confirm Pickup] をクリックし集荷予約を確 定します。

| DHL Express                                                                                               | Help and Support Find a location                              | Q   English   Deutsch 💻 🔻 | 集荷先住所、寸法、重                                                                                                    |
|----------------------------------------------------------------------------------------------------|---------------------------------------------------------------|---------------------------|----------------------------------------------------------------------------------------------------|
| Manage This Pic                                                                                           | kup                                                           | Register Login            | 量など変更がある場合<br>は、[Edit] ボタンで修<br>正します。                                                                                                    |
| Pickup Address<br>ANNA IIKOMU<br>DHL EXPRESS GERMANY GMBH<br>Industriestrasse 32-35<br>BFRI IN Badin 1099 | Pickup Location<br>Reception<br>Courier Instructions<br>test  | Edit                      | ※国名は変更できません。                                                                                                    |
| Germany<br>+45 32 45 07 10<br>anna.iikomu@dhl.com                                                         | Package Size<br>1 (34 X 19 X 11) cm<br>Total Weight<br>1.5 kg |                           | 集荷日時に変更がある<br>場合は、[Edit] ボタン<br>で修正します。                                                                                                    |
| Pickup Date<br>2021/11/19                                                                                 | Earliest Pickup Time<br>12:00<br>Latest Pickup Time<br>18:00  | Edit                      | 発送人が集荷をキャン                                                                                                    |
|                                                                                                    | Cancel                                                        | Pickup Confirm Pickup     | セルする場合、以下理<br>由を入力します。                                                                                                    |
|                                                                                                    |                                                               |                           | Cancel Pickup - Reason                                                                                                    |
|                                                                                                    |                                                               |                           | Select One<br>Select One<br>Already picked up by courier<br>Pickup no longer needed<br>Will drop off shipment at Service Point<br>Duplicate pickup request<br>Shipment is not ready for courier pickup<br>Other |

3. 輸入者は、MyDHL+の集荷履歴画面より、集荷の状況を確認できます。

| DHL Express                |                            |           |                      | ヘルプ DHL拠点を検索  | Q、 English   日本語 ●                        |
|----------------------------|----------------------------|-----------|----------------------|---------------|-------------------------------------------|
| ホーム 発送 追跡 発送               | 管理                         |           |                      |               | MyBill 各種設定 👤 登録信報                        |
| 集荷履歴                       |                            |           |                      |               |                                           |
| フィルター                      |                            |           |                      | 検索            | ٩                                         |
| 集荷タイプ<br>集荷履歴              | アクション・                     |           |                      |               | すべてダウンロード 集荷依頼                            |
| 日付別                        | □ 確認番号                     | 状況        | 集荷日                  | 集荷希望時間        | 住所                                        |
| すべて         ▼           分類 | CBJ21111963XXXX            | cancelled | 金曜日,<br>11月 19, 2021 | 12:00 - 18:00 | DHL EXPRESS<br>BERLIN, 12099<br>Reception |
| □ 輸出     1                 | Q 詳細を見る<br>表示 1 - 1 / 1 集荷 |           |                      |               |                                           |

# 「発送人が集荷予約します」を選択した場合 発送人が行う作業

 発送人は、以下メールに添付された出荷書類を印刷し、[Schedule a Pickup] ボタンより、集荷予約を行う必要があります。

| DHL Express Shipment Confirmation D 受信トレイ×<br>noreply@dhl.com<br>で自分 マ                                                                                                    | 出荷書類はPDF形式で<br>メールに添付されて発<br>送人に配信されます。 |
|----------------------------------------------------------------------------------------------------|-----------------------------------------|
| A DHL Express shipment has been created by TARO IIKOMU. Please schedule a pickup, print the enclosed shipment paperwork and attach it to your shipment.                                                                                                    | 発送人が 集荷予約を<br>送信するまで、集荷予<br>約は完了していません。 |
| TARO IIKOMU message:         Please send this shipment         Important         • Do not seal your shipment as the courier must inspect the contents.         • You or a representative must be present when the courier arrives. Shipments cannot be left outside or in "safe" places for the courier to pickup. | 発送人宛のメッセージ<br>はこちらに表示されま<br>す。          |
| <ul> <li>Affix one copy of the label securely to each package and give the other to the courier, along with any other shipping documents.</li> <li>Ensure your packages are packed and labeled correctly to avoid damage or delays.<br/><u>Follow DHL's Packaging Advice</u></li> </ul>                            |                                         |

[Schedule a Pickup] ボタンをクリックすると、以下ウェブページが表示されます。「No」を選択し、「I have a DHL Waybill Number」をクリックし、添付されていた出荷書類の運送状番号にて集荷依頼を入力します。

| <b>THE DHL Express</b>                                                                | Help and Support                                                                                                    |
|---------------------------------------------------------------------------------------|----------------------------------------------------------------------------------------------------|
| Home Ship Track                                                                       |                                                                                                    |
| Schedule a Pickup                                                                     |                                                                                                    |
| Do you need to create a shipping label?                                               |                                                                                                    |
| A DHL shipping label must be attached to all packages that DHL picks up.              |                                                                                                    |
| Yes – Create Label No                                                                 | <ul> <li>Image: A second second s</li></ul> |
| You'll need either a DHL Waybill Number or a DHL account number to schedule a pickup. |                                                                                                    |
| Select One                                                                            | •                                                                                                    |
| I have a DHL Waybill Number                                                           |                                                                                                    |
|                                                                                       | Next                                                                                                    |

DHLジャパン株式会社 〒140-0002 東京都品川区東品川1-37-8